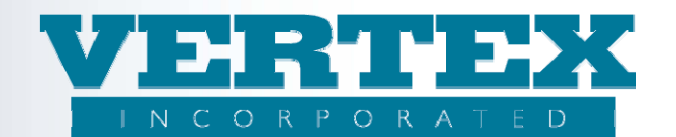

# Add a Feature to a Product and Feature Transaction Product

#### Procedures to associate a Feature to a product and to the feature transaction:

These procedures show how to add a feature and a feature transaction to a product. If you are a WIN client, it is very important to always follow the WIN Best Practices Guide. Refer to that document if you have any questions.

In all instances, there are 2 steps to add a feature on a product. Omitting the second step may result in PPfA upload errors. The 2 steps required at the product level are:

- Add the feature to the Product Features.
- Add the feature transactions to the Feature Transactions.

#### Add a feature to a product's list of features:

There are 2 methods that can be used to add the feature to a product, from the feature and from the product.

### When adding the feature to a single product:

- 1. From the Product Profiles,
- 2. Scroll the list of products to find the product that needs the feature. Click the product name.

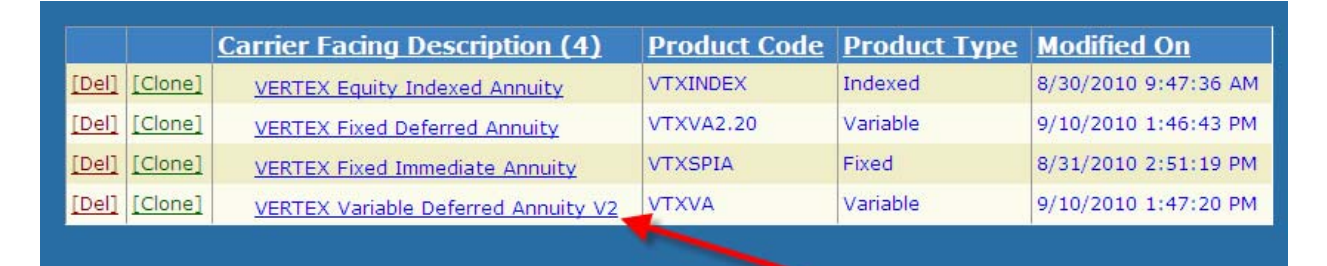

- 3. Click on 'Features' from the left navigation path.
- Product Profile
- FreeLook
- Authorizations
- Breakpoint
- 🔿 <u>Features</u> 🚽
- O Payout Options
- O <u>Plan Offerings</u>
- Investments
- O <u>Fees</u>
- <u>Jurisdictions</u>
- Commission Info
- O Associations

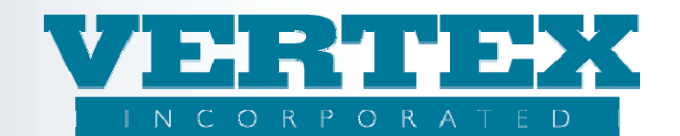

- 4. Scroll the list of features in the 'Product Features' list box. (Screen print displayed below)
- 5. Click on the feature's check box to select it.

| <u>Cancel</u>       | Save & Return << Previous Next >>                   |
|---------------------|-----------------------------------------------------|
| 9 Field Definitions |                                                     |
| Product Features    | DBOReq - Death Benefit Options with Attachment Data |
|                     | IP - Initial Premium Fixed Only                     |
|                     | IP - Initial Premium with AA, SDCA                  |
|                     | prod check out - prod check out                     |
|                     | SDCA - Special Dollar Cost Averaging                |
|                     | SDCA - Special Dollar Cost Averaging                |

6. If replacing an existing feature with the new, click on the old feature's check box to deselect it

## When adding the feature to multiple products:

7. From the Product Profiles click on 'Features' from the left navigation path.

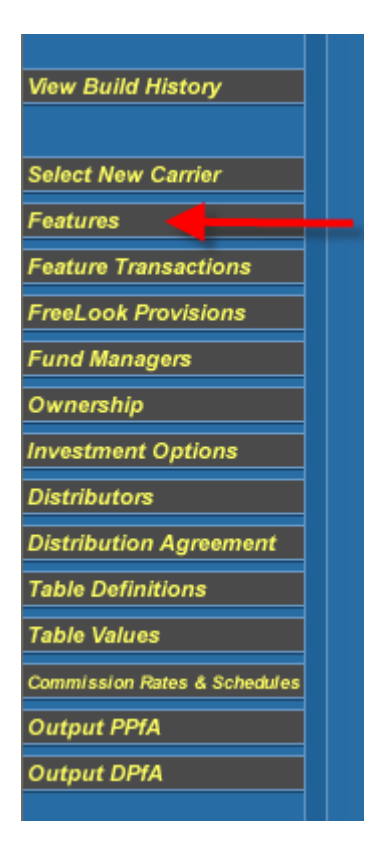

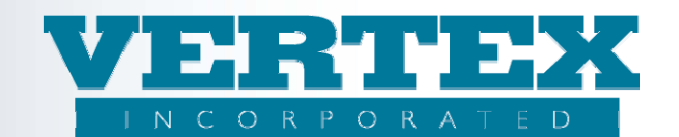

8. Select all products being associated from the Policy Products box.

| Policy Products | Show Selected Select All + Select None - (1) |
|-----------------|----------------------------------------------|
|                 | VTXINDEX - VERTEX Equity Indexed Annuity     |
|                 | VTXVA2.20 - VERTEX Fixed Deferred Annuity    |
|                 | VTXSPIA - VERTEX Fixed Immediate Annuity     |
|                 | VTXVA - VERTEX Variable Deferred Annuity V2  |
|                 |                                              |

9. If replacing an existing feature with the new, Go to the existing feature and deselect the products selected in the previous step.

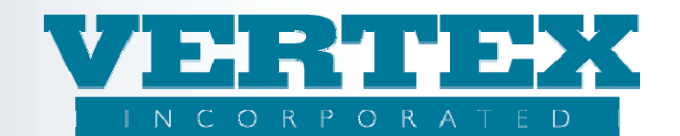

### Add Feature to the Feature Transaction:

1. From the Product Profiles click on 'Feature Transactions' from the left navigation path

| View Build History           |  |
|------------------------------|--|
|                              |  |
| Select New Carrier           |  |
| Features                     |  |
| Feature Transactions         |  |
| FreeLook Provisions          |  |
| Fund Managers                |  |
| Ownership                    |  |
| Investment Options           |  |
| Distributors                 |  |
| Distribution Agreement       |  |
| Table Definitions            |  |
| Table Values                 |  |
| Commission Rates & Schedules |  |
| Output PPfA                  |  |
| Output DPfA                  |  |

2. Select the Feature Transaction that is appropriate for the feature. For Features available for new sales, select New Business. For those available for additional premium transactions, select Payment Transaction. Finally, for those available during the Fund Transfer process, select Fund Transfer.

|               | <u>Carrier Facing</u><br><u>Description (3)</u> | Feature Transaction<br>Description          | Modified On             |
|---------------|-------------------------------------------------|---------------------------------------------|-------------------------|
| [Del] [Clone] | Fund Transfer CFD                               | Fund Transfer, Transfer                     | 6/14/2010 9:04:57<br>AM |
| [Del] [Clone] | New Business CFD                                | New Business Submission, Initial<br>Premium | 6/14/2010 9:04:57<br>AM |
| [Del] [Clone] | Payment Transaction                             | Payment Transaction, Subsequent<br>Premiums | 11/14/2007 12:24:48     |

3. In the Available Feature Information section, click on [Add]. You can clone an option, but normally, this is not a necessary step.

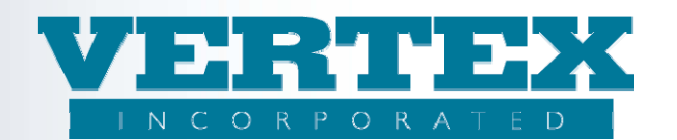

| Available Feat<br>Information | ure                                                                       |                           |
|-------------------------------|---------------------------------------------------------------------------|---------------------------|
|                               |                                                                           | [Add]                     |
|                               | Feature Product Info Description (7)                                      | Modified On               |
| [Del] [Clone]                 | Feature Code - AA1 (Custom Asset Allocation Models - Test 1-A)            | 8/30/2010 11:58:19<br>AM  |
| [Del] [Clone]                 | Feature Code - AR (Asset Rebalancing cfd)                                 | 11/14/2007 12:24:48<br>PM |
| [Del] [Clone]                 | Feature Code - CDSC (Surrender Charge Schedule)                           | 7/9/2008 3:13:04 PM       |
| [Del] [Clone]                 | <u>Feature Code - DBOReq (Death Benefit Options with Attachment Data)</u> | 1/15/2009 7:42:45 PM      |
| [Del] [Clone]                 | Feature Code - IP (Initial Premium Fixed Only)                            | 8/31/2010 2:52:35 PM      |
| [Del] [Clone]                 | Feature Code - IP (Initial Premium with AA, SDCA)                         | 7/15/2008 9:34:15 AM      |
| [Del] [Clone]                 | Feature Code - SDCA (Special Dollar Cost Averaging)                       | 11/14/2007 12:24:48<br>PM |
|                               |                                                                           | [ <u>Add]</u>             |

- 4. Select the feature from the list under Available Features for this Transaction.
- 5. If only an option is available for the transaction, select the correct option from Available Feature Options for this Transaction.

NOTE: These fields are mutually exclusive. Only select the Feature or the Feature Option.

| Cancel                                         | Save & Return                                                         |   |       |   |
|------------------------------------------------|-----------------------------------------------------------------------|---|-------|---|
| Field Definitions                              |                                                                       |   |       |   |
| Available Features for This Transaction        |                                                                       | ~ |       |   |
| Available Feature Options for This Transaction | AA - Custom Asset Allocation Models - Test Clone-a                    |   |       |   |
| Sale Effective Date                            | AR - Asset Rebalancing cfd<br>CDSC - Surrender Charge Schedule        | ו | m-dd) |   |
| Sale Expiration Date                           | DBOReq - Death Benefit Options with Attachment Data                   | þ | m-dd) | • |
| Transmissible Indicator                        | IP - Initial Premium Fixed Only<br>IP - Initial Premium with AA, SDCA |   |       |   |
| Action Types Allowed                           | SDCA - Special Dollar Cost Averaging<br>SP - SubPay                   |   |       |   |

- 6. Complete any additional fields as appropriate. Only the Feature or Feature Option information is required.
- 7. Click Save and return